### 1. 地址

网站地址: https://rlzygl.suse.edu.cn/zp/#/login

### 2.注册

点击立即注册

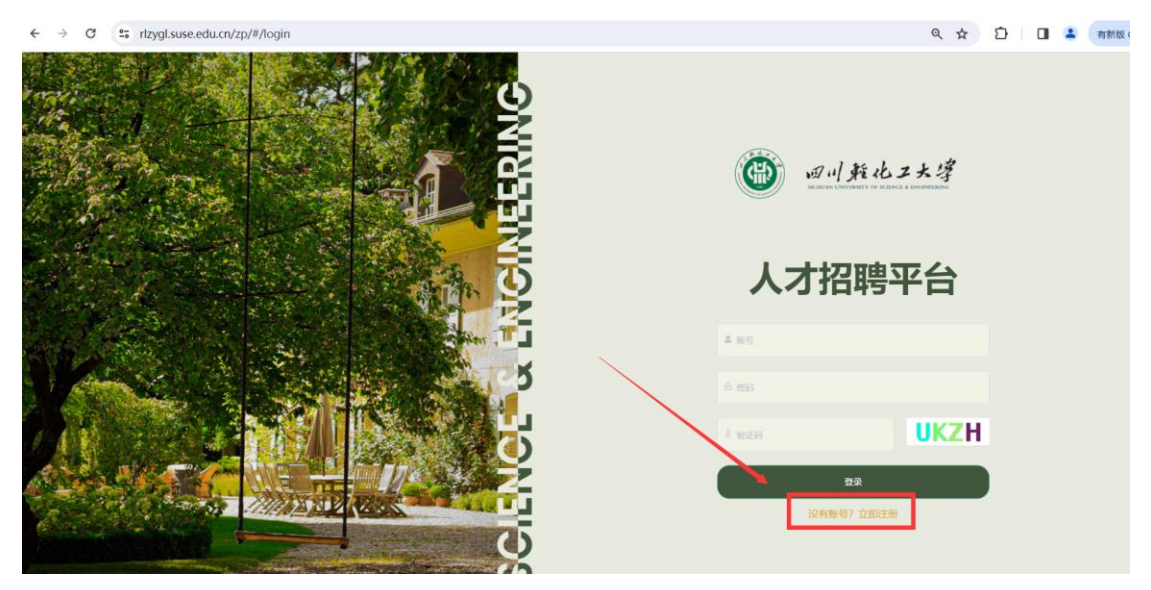

建议使用手机号作为用户账号进行账号注册

|        | 用户注册 | ×    |
|--------|------|------|
| *用户账号  |      | MCIR |
| * 用户密码 |      |      |
| * 确认密码 |      |      |
| 确定     | 取消   |      |

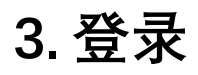

注册完成后输入账号密码与验证码点击登录按钮登录系统

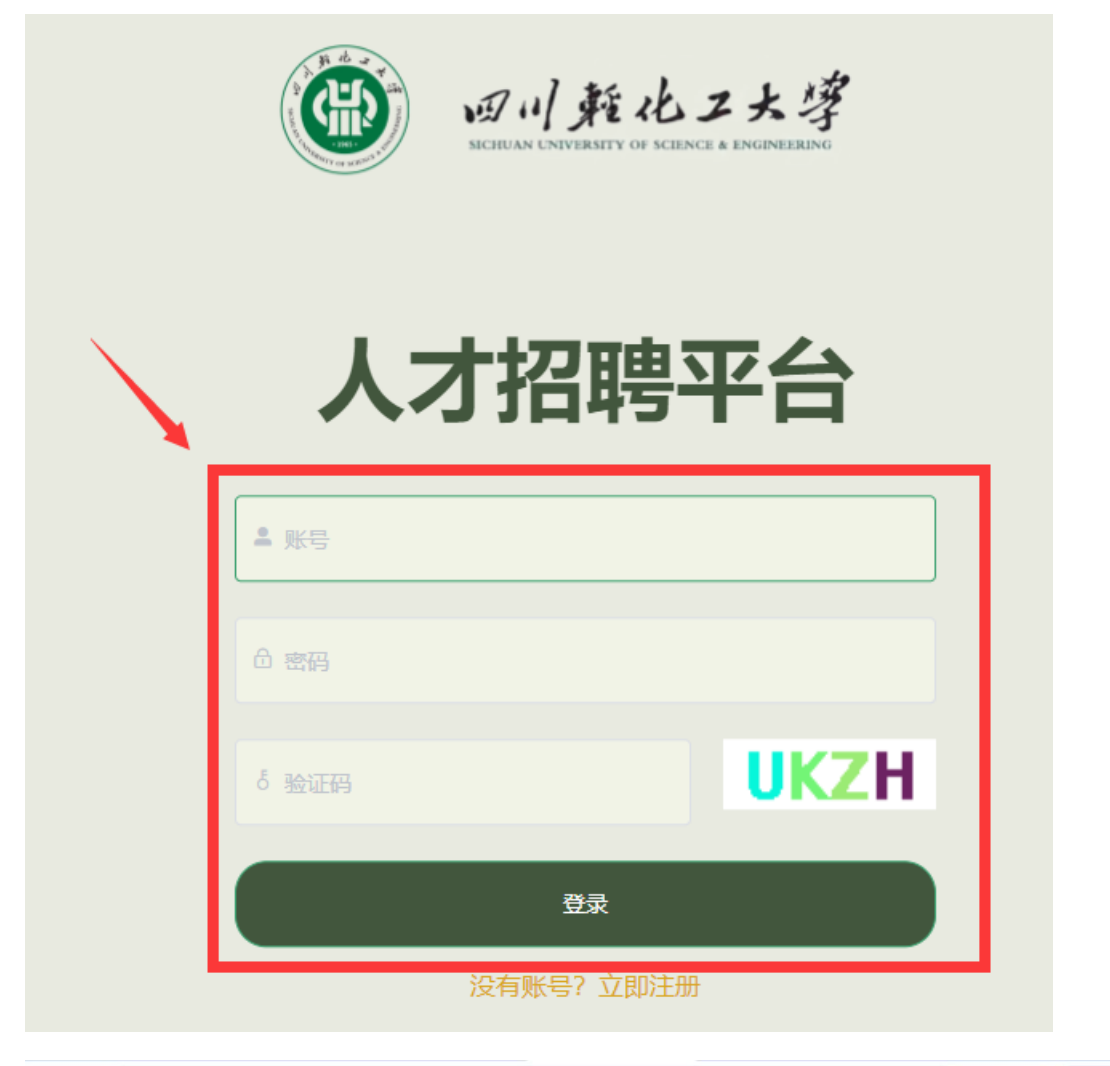

| ← → C | rlzygl.suse.edu.cn/zp/#/          |                     |         |      |      | ©                | ð i 🖬 😩 | 有新版 Chrome |
|-------|-----------------------------------|---------------------|---------|------|------|------------------|---------|------------|
| Ì     | <ul> <li>● @ · / 其他工大学</li> </ul> | / 招聘                | 岗位      | 我的通知 | 个人中心 |                  | -       |            |
|       |                                   |                     |         |      |      |                  |         |            |
|       |                                   | Q                   | 请输入岗位名称 |      |      |                  |         |            |
|       | 100                               |                     | 1.19    | 282  |      |                  |         |            |
|       | 筛选条件: 印度美型                        | ~   昭翰举位            | · REFE  |      |      |                  |         |            |
|       | 武装保卫处安保人员                         |                     |         |      |      |                  |         |            |
|       | 大学专科毕业 苹果后勤                       | 2024-02-26 00:00:00 |         |      |      |                  |         |            |
|       | 新政保卫部(处)                          | 26人                 |         |      |      |                  |         |            |
|       |                                   |                     |         |      | 共1条  | 990//⊠ ∽ < 1 > # | NE 1 A  |            |
|       |                                   |                     |         |      |      |                  |         | 51993      |
|       |                                   |                     |         |      |      |                  |         |            |

4. 完善简历

#### 完成登录后先进入个人中心完善个人简历信息

| 🛞 @川斯化工                                       | :大学 招聘岗位            | 我的通知             | 个人中心    |      |
|-----------------------------------------------|---------------------|------------------|---------|------|
|                                               |                     |                  | 1       |      |
| 我的申请                                          | 我的简历                | 2                | 0       |      |
| 基本资料                                          |                     |                  |         | ピ 编辑 |
|                                               | 姓名:                 | 性别:              | 政治面貌: " |      |
|                                               | 民族:                 | 是否大专及以上:         | 学历: 1   |      |
|                                               | <b>趙否:</b>          | 籍贯: )            | 出生年月:   |      |
|                                               | 身份证号:               | 联系电话:            | 住址:     |      |
|                                               | 报考地点:               | 个人简历:            |         |      |
| 身份证扫描件:<br>点击编辑按银                             | □进入个人简历编辑<br>● 我的简历 | <b></b><br>昇 ア 面 |         |      |
| 基本资料                                          |                     |                  |         | 区 编辑 |
|                                               | M-2-                | 85 PH -          | 2014天台。 |      |
| 16                                            | 民族: / .             | 是否大专及以上:         | 学历:     |      |
| Ð                                             | 始否: 🥅               | 籍贯: 2            | 出生年月: 二 |      |
|                                               | 身份证号:               | 联系电话:            | 住址:     |      |
|                                               | 报考地点: ——            | 个人简历:            |         |      |
| 自荐材料:<br>身份证扫描作<br>学历学位证书<br>无犯罪记录试<br>解除合同材料 |                     |                  |         |      |

上传头像,填写姓名、性别、证件等其他信息后点击保存完成个人简历完善。

|    | * 姓名:    |   | * 性别:  | × · |  |
|----|----------|---|--------|-----|--|
|    | * 政治面貌:  |   | * 民族:  | ×   |  |
|    | 是否大专及以上: |   | * 学历:  |     |  |
|    | * 婚否:    | × | * 籍贯:  | *   |  |
| 照片 | * 出生年月:  |   | *身份证号: |     |  |
|    | * 联系电话:  |   | * 住址:  |     |  |
|    | 报考地点:    | ~ |        |     |  |
|    | 个人简历:    |   |        |     |  |
|    |          |   |        |     |  |

# 5. 报名

在招聘岗位界面选择报名的岗位

| · 四川羟化工大学                | 招聘岗                 | 位      | 我的通知         |
|--------------------------|---------------------|--------|--------------|
|                          | Q 请                 | 输入岗位名称 | R            |
| 筛选条件: 招聘类型               | イ相聘単位               | × 所    | <b>属学科</b> · |
| 武装保卫处安保人员<br>大学专科毕业 军事后勤 | 2024-02-26 00:00:00 | ]      |              |
| 武装保卫部(处)                 | 26人                 |        |              |
|                          |                     |        |              |

#### 点击立即申请并确认

| 🛞 四川乾化工大学                                           | 招聘岗位              | 我的通知    | 个人中心      |                                           |
|-----------------------------------------------------|-------------------|---------|-----------|-------------------------------------------|
| 所在位置:招聘购位 > 時位詳構<br>武装保卫处安保人员<br>2024年 武装使卫师(姓) 26人 | 安保人员              |         |           | <u>立</u> 即中時<br>截止时间: 2024-02-26 00:00:00 |
| 岗位详情<br> 基本信息                                       |                   |         |           |                                           |
| 招聘类型:公招                                             | 岗位类别:安保人员         | 岗位名称: i | 武装保卫处安保人员 | 岗位编码:无                                    |
| 招聘学年: 2024                                          | 所属学科: <b>军事后勤</b> | 招聘单位: i | 武装保卫部 (处) | 学历要求:大学专科毕业                               |
| <ul> <li>Ⅰ招聘要求</li> <li></li></ul>                  | 00:00             |         |           |                                           |

#### 申请成功后可在【个人中心-我的申请】中查看已申报岗位

| 💮 四川乾化工大学       | 招聘岗位                | 我的通知 | 个人中心 |
|-----------------|---------------------|------|------|
|                 |                     |      |      |
|                 |                     |      |      |
| 我的申请  我         | 的简历                 |      |      |
|                 |                     |      |      |
| ④ 每个应聘者最多投递3个岗位 |                     |      |      |
| 武装保卫处安保人员       |                     |      |      |
| 大学专科毕业 军事后勤     | 2023-03-30 22:59:00 |      |      |
| 武装保卫部(处)        | 26人                 |      |      |
|                 |                     |      |      |
|                 |                     |      | 共15  |

# 6. 其他

建议完善简历前先刷新一次网页以减少操作过程中出现问题的可能。

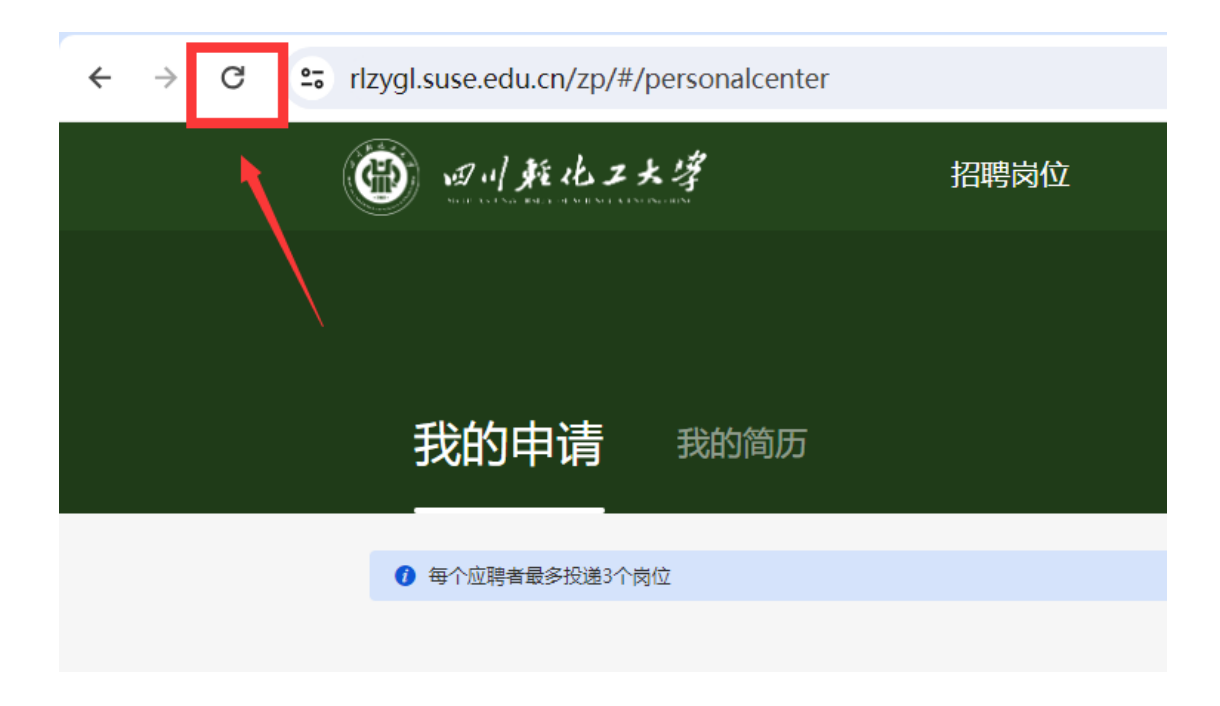